# 스위치에 비밀번호 강도 및 복잡성 설정 구성

### 목표

스위치의 웹 기반 유틸리티에 처음 로그인하려면 다음과 같은 기본 사용자 이름과 비밀번호를 사용 해야 합니다.cisco/cisco.그런 다음 cisco 어카운트의 새 비밀번호를 입력하고 구성해야 합니다.비밀 번호 복잡성은 기본적으로 활성화되어 있습니다.선택하는 암호가 복잡하지 않으면 다른 암호를 만 들라는 메시지가 표시됩니다.

비밀번호는 디바이스에 액세스하는 사용자를 인증하는 데 사용되므로 단순 비밀번호는 잠재적인 보안 위험입니다.따라서 비밀번호 복잡성 요구 사항은 기본적으로 적용되며 필요에 따라 구성할 수 있습니다.

이 문서에서는 스위치의 사용자 계정에서 비밀번호 복잡성 규칙을 정의하는 방법에 대한 지침을 제 공합니다.

#### 적용 가능한 디바이스 | 소프트웨어 버전

- SX250 | 2.2.5.68(<u>최신 다운로드</u>)
- SX300 시리즈 | 1.4.7.05(<u>최신 다운로드</u>)
- SX350 시리즈 | 2.2.5.68(<u>최신 다운로드</u>)
- SG350X 시리즈 | 2.2.5.68(<u>최신 다운로드</u>)
- SX550X 시리즈 | 2.2.5.68(<u>최신 다운로드</u>)

## 스위치에 비밀번호 강도 및 복잡성 설정 구성

1단계. 스위치의 웹 기반 유틸리티에 로그인한 다음 Display Mode 드롭다운 목록에서 Advanced를 선택합니다.

참고:이 예에서는 SG350X-48MP 스위치가 사용됩니다.

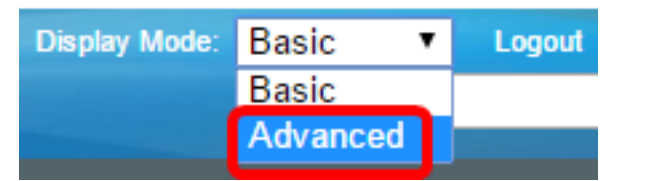

**참고:**Sx300 Series 스위치가 있는 경우 <u>2단계</u>로 건너뜁니다.

<u>2단계.</u> Security(보안) > Password Strength(비밀번호 강도)를 선택합니다.

| <ul> <li>Security</li> </ul> |                            |
|------------------------------|----------------------------|
| TACACS                       | + Client                   |
| RADIUS                       | Client                     |
| RADIUS                       | Server                     |
| Passwor                      | d Strength                 |
| <ul> <li>Mgmt Ac</li> </ul>  | cess Method                |
| Manager                      | ment Access Authentication |
| Secure S                     | Sensitive Data Management  |
| SSL Sen                      | /er                        |
| SSH Ser                      | ver                        |

SSH Client

3단계. (선택 사항) 비밀번호 에이징 기능을 비활성화하려면 Enable Password Aging(비밀번호 에 이징 활성화) 확인란의 선택을 취소합니다.이 옵션을 활성화하면 지정된 비밀번호 에이징 시간이 만료될 때 비밀번호를 변경하라는 메시지가 표시됩니다.이 기능은 기본적으로 활성화되어 있습니 다.

#### Password Strength

Password Aging:

| $\bigcirc$ | Enable |
|------------|--------|
| $\sim$     |        |

4단계. 사용자에게 비밀번호를 변경하라는 메시지가 표시되기 전까지 경과될 수 있는 일수를 입력 합니다.기본값은 180이고 범위는 1~356일입니다.이 예에서는 90이 사용됩니다.

**참고:**3단계에서 이 기능을 비활성화한 경우<u>5단계</u>로 건너뜁니다.

| Password Aging:      | Enable |      |
|----------------------|--------|------|
| Password Aging Time: | 90     | Days |
|                      |        |      |

참고:비밀번호 에이징은 길이가 0이거나 비밀번호가 없는 경우에도 적용됩니다.

5단계. (선택 사항) 비밀번호 복잡성 설정 확인란을 선택하여 비밀번호에 대한 복잡성 규칙을 활성 화합니다.이 기능이 활성화된 경우 새 비밀번호는 다음 기본 설정을 따라야 합니다.

- 최소 8자의 길이를 가집니다.
- 3자 이상의 문자 클래스(표준 키보드에서 사용할 수 있는 대문자, 소문자, 숫자 및 특수 문자)의 문자를 포함합니다.
- 현재 비밀번호와 다릅니다.
- 연속적으로 3번 이상 반복되는 문자를 포함하지 않습니다.
- 문자의 대/소문자를 변경하여 사용자 이름 또는 도달한 모든 변형을 반복하거나 역행하지 마십 시오.
- 문자의 대/소문자를 변경하여 제조업체 이름 또는 찾은 변형을 반복하거나 반대로 만들지 마십 시오.

Password Complexity Settings:

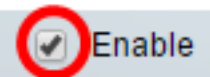

**참고:**비밀번호 복잡성 설정을 사용하지 않으려면 <u>10단계</u>로 건너뜁니다.

6단계. (선택 사항) 비밀번호에 필요한 최소 문자 수를 *Minimal Password Length* 필드에 입력합니 다.기본값은 8이며 범위는 0~64자입니다.

참고:길이가 0이거나 비밀번호가 허용되지 않으며 비밀번호 에이징을 할당할 수 있습니다.

| Password Complexity Settings: | Enable |
|-------------------------------|--------|
| Minimal Password Length:      | 12     |
| <b>참고:</b> 이 예에서는 12가 사용됩니다.  |        |

7단계. [허용되는 문자 반복] 필드에 문자를 반복할 수 있는 횟수를 *입력합니다*.기본값은 3이고 범위 는 0~16개의 인스턴스입니다.

2

4

Allowed Character Repetition:

참고:이 예에서는 2가 사용됩니다.

8단계. 비밀번호에 포함해야 할 문자 클래스의 수를 입력합니다.비밀번호에 대해 최대 4개의 고유 문자 클래스를 적용할 수 있습니다.기본값은 3이며 범위는 0~4자 클래스입니다.

클래스는 다음과 같습니다.

- •1 소문자
- 2 대문자
- 3 숫자 또는 숫자
- 4 --- 기호 또는 특수 문자

Minimal Number of Character Classes:

참고:이 예에서는 4가 사용됩니다.

9단계. (선택 사항) Enable The New Password Must Be Different To the Current One 확인란을 선택하여 비밀번호 변경 시 고유한 비밀번호를 요청합니다.

The New Password Must Be Different Than the Current One: DEnable

<u>10단계.</u> 적용을 **누릅니다**.

| Password Strength                                        |                                                                   |
|----------------------------------------------------------|-------------------------------------------------------------------|
| Password Aging:                                          | Enable                                                            |
| Password Aging Time:                                     | 90                                                                |
| Password Complexity Settings:                            | Enable                                                            |
| Minimal Password Length:                                 | 12                                                                |
| Allowed Character Repetition:                            | 2                                                                 |
| Minimal Number of Character Classes:                     | 4<br>Up to four distinct character<br>upper case, lower case, num |
| The New Password Must Be Different Than the Current One: | Enable                                                            |
| Apply Cancel                                             |                                                                   |
|                                                          | 릭합니다.                                                             |

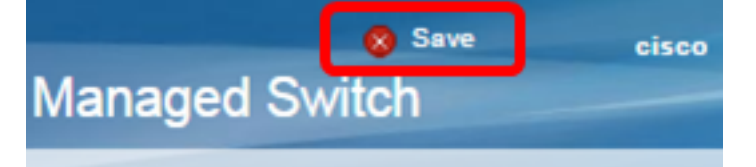

이제 스위치의 비밀번호 강도 및 복잡성 설정을 성공적으로 구성했어야 합니다.

스위치 시리즈와 관련된 모든 문서에 대한 링크를 포함한 자세한 내용은 해당 제품 페이지를 참조 하십시오.

- <u>250 Series 스위치 제품 페이지</u>
- <u>300 Series 스위치 제품 페이지</u>
- <u>350 Series 스위치 제품 페이지</u>
- <u>350X Series 스위치 제품 페이지</u>
- <u>550 Series 스위치 제품 페이지</u>
- <u>550X Series 스위치 제품 페이지</u>